# Brf Vålberga

Information till boende i brf Vålberga i Järfälla www.valberga.se

# Webbsida och App för bokning av tvättstuga mm

Nu är tvättstugan i full gång med det nya bokningssystemet och vi hoppas att det ska fungera enkelt och bra.Nyhet för bokningssystemet är att det nu går att använda **bokning via webb** och **bokning via app** i telefonen.

Bokningar kommer att kunna göras via tavlan i tvättstugan, webb och app för följande objekt:

- Tvätt (Tvättmaskin 1+2 eller 3+4)
- Grovtvätt
- Akuttvätt
- Bastu
- Mangel
- Backstugan (Ej aktiverat ännu)

### Instruktion för webbokning

- Starta din webbläsare och gå till http://Bokning.valberga.se
  - Webbadress:http://Bokning.valberga.se
  - o Inloggningsnamn: ditt lägenhetsnummer
  - o Lösenord:1234
  - o Du kan hitta ditt **lägenhetsnummer på hyresavin**. Se exempelbild
- Vi rekommenderar att du byter ditt lösenord till ett personligt lösenord direkt
- För att byta till ett personligt lösenord:
  - Logga in i systemet
  - o Välj inställningar
  - o Klicka på knappen "Ändra"
  - Kryssa i rutan "ändra"
  - Fyll i ditt nya lösenord på båda raderna.
  - Fyll gärna i även E-postadress och telefonnummer(Inte nödvändigt)
  - o Klicka på Spara

## Instruktion för att komma igång med bokning via App

App finns för Android och Apple Iphone telefoner, och du behöver hämta hem den till din telefon för att det ska fungera.

Hämta app till din telefon:

- För Android: Gå in på din play butik i mobilen och sök/ ladda ner "Electrolux Vision MOBILE"
- •
- För iOS: Gå in på App Store i mobilen och sök/ ladda ner Electrolux Vision MOBILE.

För att komma igång med appen är det enklast att starta via webbokningen på en dator.

- Logga först in på webbokningen på en dator:
- Klicka på **"använd mobilen för att logga in**". När du klickar kommer en QR kod komma upp på din dator
- En QR kod kommer upp på skärmen på datorn.

Gör sedan följande på din telefon:

- Öppna appen Electrolux Vision Mobile
- Klicka på Scanna QR kod längst ner på skärmen
- Håll upp telefonen mot datorn så at du ser QR koden genom kameran
- Nu ska appen automatiskt konfigureras och logga in.
- Klart!

#### Ytterligare lathundar och instruktioner kommer vi lägga upp på www.valberga.se

- Bokning.pdf
- Bokning på webben.pdf
- Bokning med mobilen.pdf

Exempelbild på hur du hittar lägenhetsnummer på hyresavi.

|                                                                                                    |              | HYRES-/AVGIF                             | HYRES-/AVGIFTSAVI                             |              |
|----------------------------------------------------------------------------------------------------|--------------|------------------------------------------|-----------------------------------------------|--------------|
| HSB Brf Vålberga i Järfälla                                                                                    |              | Avidatum<br>2017-12-07                   |                                               | Sida         |
| HSB Norra Sto<br>Box 162<br>177 23 JÄRFÄ                                                                       | or-Stockholm | VAR VÄNLIG ANGE<br>OCR-REFERENS VID BETA | VAR VÄNLIG ANGE<br>OCR-REFERENS VID BETALNING |              |
|                                                                                                    |              | Avimottagare                             |                                               |              |
|                                                                                                    | Lägenhe      | Flygarvägen                              |                                               |              |
| Kontaktperson<br>HSB Norra Stor-Stockholm                                                                      | Lugerine     |                                          |                                               |              |
| Telefon E-post<br>010-4425000 kundcenten 1@                                                                    | ghsb,se      |                                          |                                               |              |
| Specifikation,                                                                                                 | Mars         | OCR-referens: 12345678                   |                                               |              |
| 61-2106-1-XYZ-1                                                                                                |              |                                          |                                               |              |
| 2018-03-01 2018-03-31 Årsavgift bostad kr/år: 52803<br>Behållning på fonden för inre underhåll per 2017-12-07: |              |                                          | Summa:                                        | 4400<br>4400 |
| (*)Momspl.oms:                                                                                                 | Moms:        | Förfallodatum: 2018-02-28                | Totalt att betala:                            | 4400         |